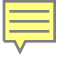

# **ACCOUNT SETUP**

## Range Facility Management Support System (RFMSS)

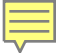

### What is RFMSS?

The Range Facility Management Support system is a web based application that serves several functions for Ranges, Training Area's, and Facilities aboard Military Installations.

- -All must schedule their training events through RFMSS.
- Personnel requesting Ranges/Facilities in RFMSS must ensure the range was approved prior to the training date.
- -Your Organization must have a unit account in RFMSS in order to request a user RFMSS account.

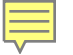

### **REQUESTING A RFMSS ACCOUNT**

- Access the following website (Please Note: Your Organization must have a current unit name in RFMSS).
  - <u>https://rfmss.devens.army.mil/devens/Pages/Default.aspx?p= 2383</u>

-Some computers may restrict access to the RFMSS website. This can usually be resolved by contacting your IT Representatives.

-RFMSS is accessible from any computer including personnel PC's.

# 1. Locate the Fort Devens Website

You can access this website either with Internet Explorer 7 or above or Fire Fox.

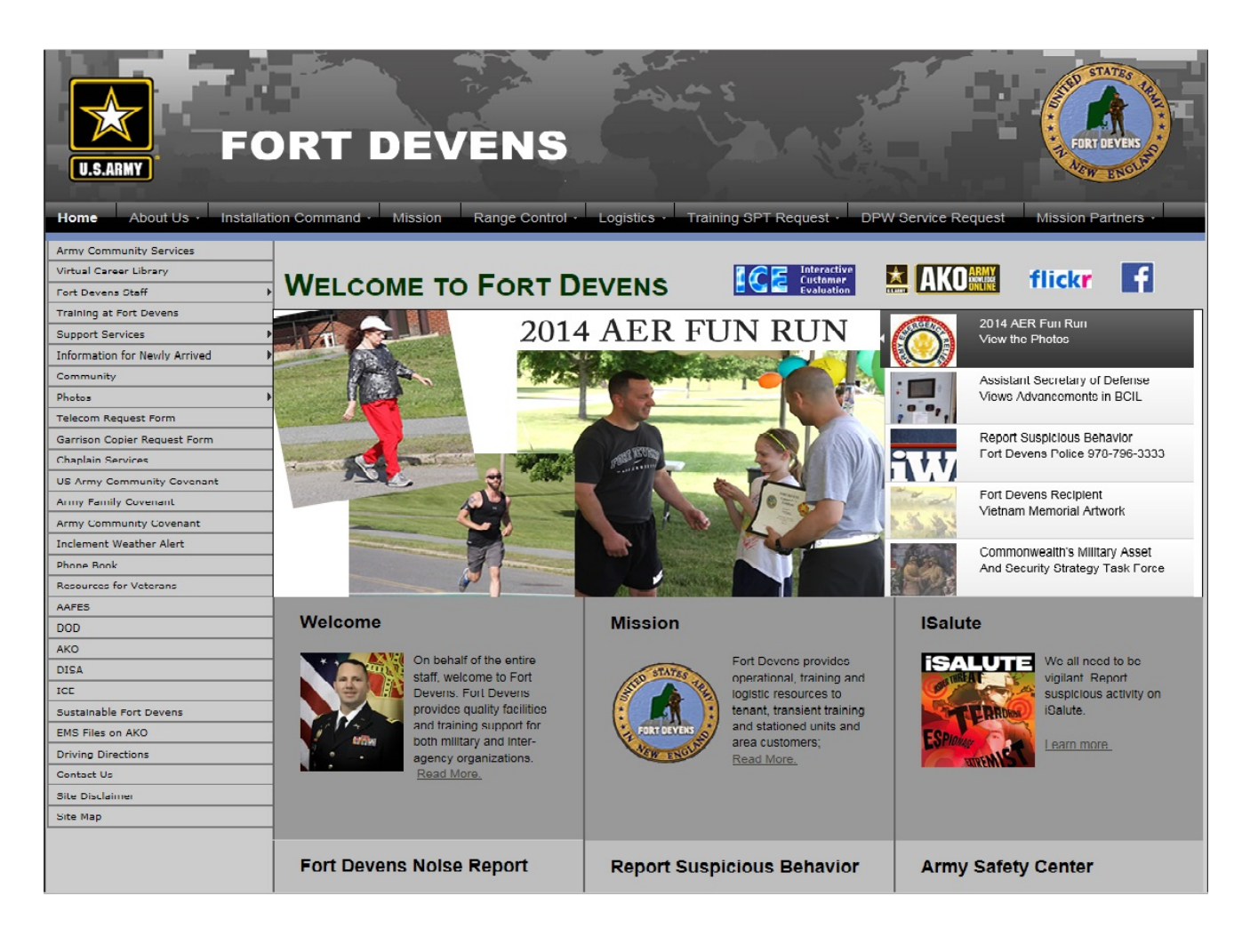

# 2. Access RFMSS from Range Control Tab.

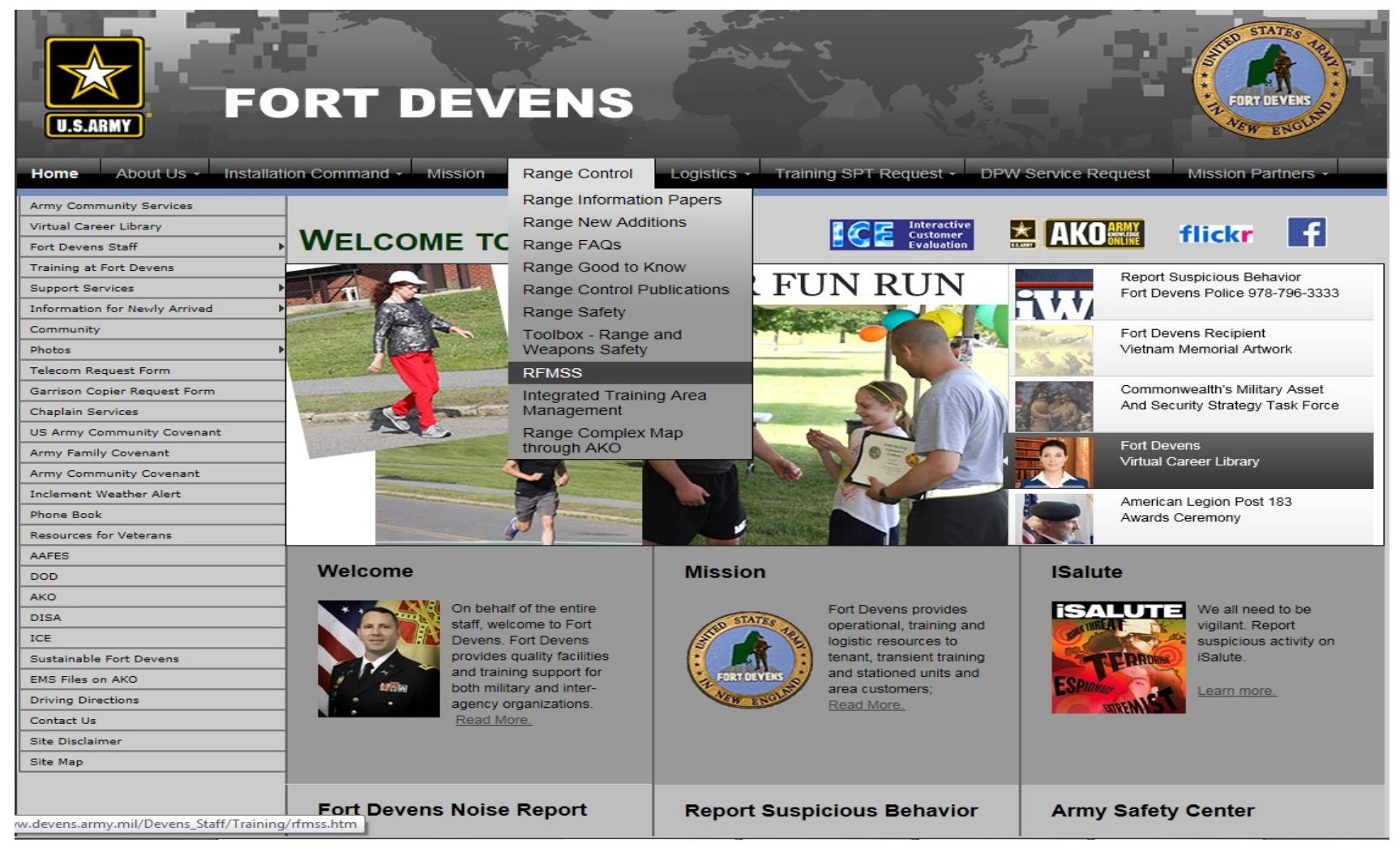

# 3. Select Fort Belvoir Site

| Home About Us - Installation  | DRT DEVENS                                                                                                    |
|-------------------------------|----------------------------------------------------------------------------------------------------|
| Army Community Services       |                                                                                                    |
| Virtual Career Library        | Scheduling Range Facilities                                                                                                    |
| Fort Devens Staff             |                                                                                                    |
| Training at Fort Devens       | Fort Devens has been upgraded to the 3.0 Range Facility Management Support System (RFMSS). All units must use this link to Request User Account.              |
| Support Services              | Please note: This link is accessible only from .MIL locations.                                                                                                |
| Information for Newly Arrived | https://fmss.beivoir.army.mil                                                                                                    |
| Community                     | How to request a RFMSS User Account.                                                                                                    |
| Photos 🕨                      |                                                                                                    |
| Telecom Request Form          |                                                                                                    |
| Garrison Copier Request Form  | View the RFMSS Scheduling Handbook.                                                                                                    |
| Chaplain Services             |                                                                                                    |
| US Army Community Covenant    |                                                                                                    |
| Army Family Covenant          | RFMSS is the primary tool for scheduling all training events however if you need to modifying or cancel your training event or have a questions you can email |
| Army Community Covenant       | a range technician at;                                                                                                    |
| Inclement Weather Alert       | USAKIMY.DEVENS.93-SIG-BUELLIST.FORT-DEVENS-KANGE-CONTROL@MAIL.MIL<br>and they will rently as soon as possible. They can also be reached at 978-796-2723/2155  |
| Phone Book                    |                                                                                                    |
| Resources for Veterans        |                                                                                                    |
| AAFES                         |                                                                                                    |
| DOD                           |                                                                                                    |
| АКО                           |                                                                                                    |
| DISA                          |                                                                                                    |
| ICE                           |                                                                                                    |
| Sustainable Fort Devens       |                                                                                                    |

# 4. Select appropriate sites.

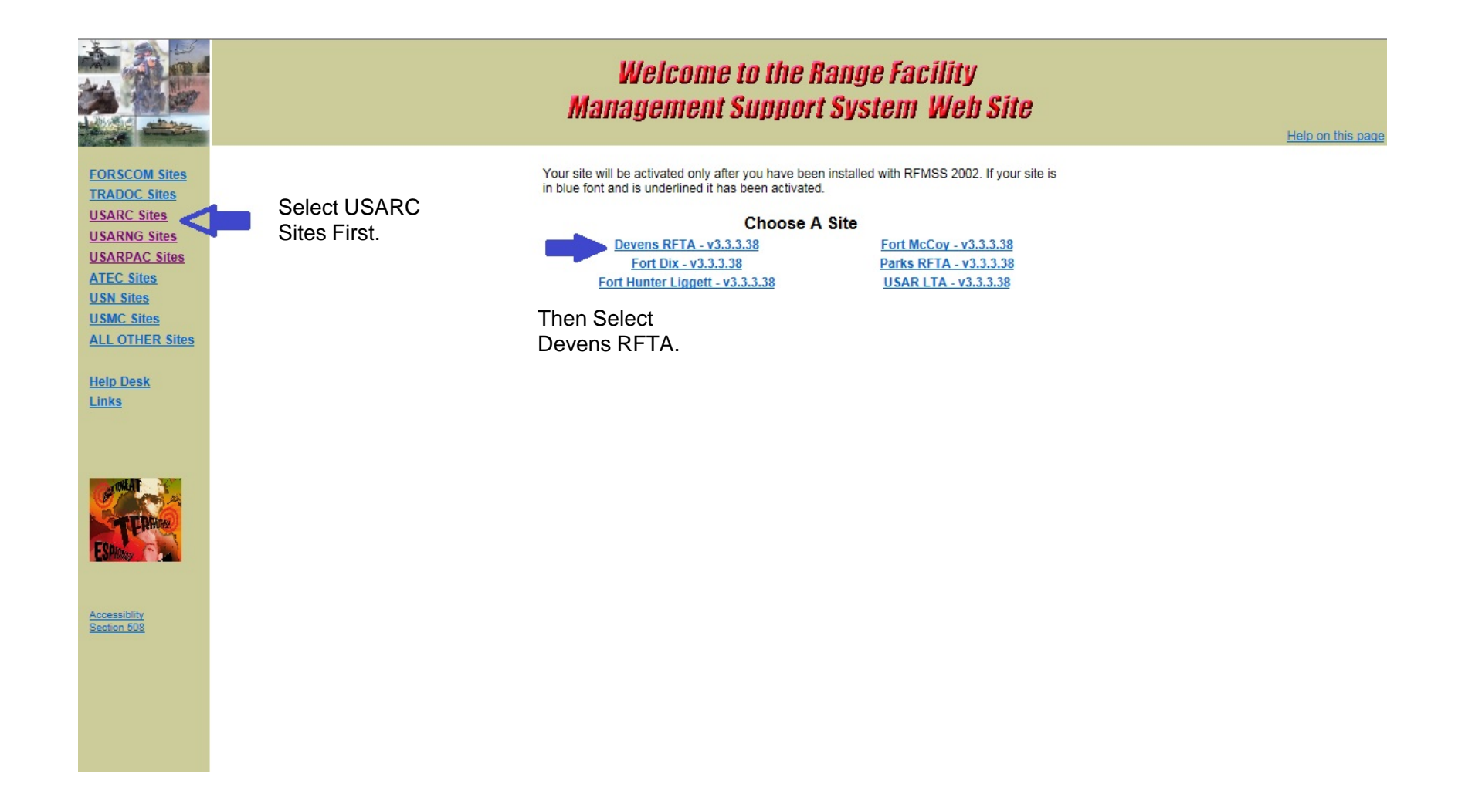

# **5.Request New Account**

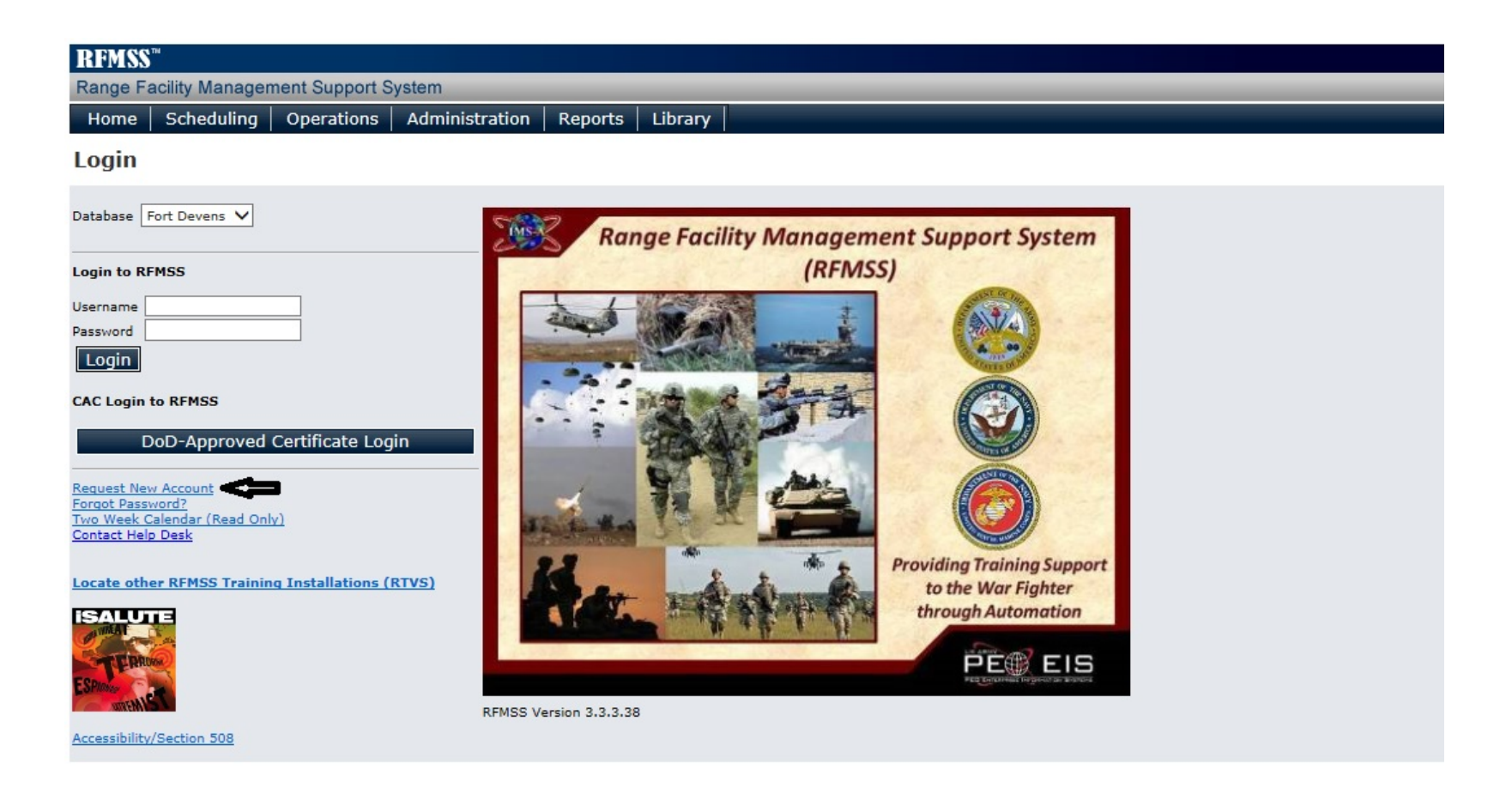

# 6. Select UNIT only and Continue

#### **RFMSS Account Management**

#### FOR OFFICIAL USE ONLY - PRIVACY SENSITIVE Accessibility/Section 508

| S | ho | W | se | lec | ted | on | ly |
|---|----|---|----|-----|-----|----|----|
|   |    |   |    |     |     |    |    |

To select multiple, hold down CTRL or SHIFT key, but NOT both.

Cancel

| Select | Role      | Name                      |
|--------|-----------|---------------------------|
|        | UNIT      | UNIT SCHEDULER            |
|        | RC-SCHED  | RANGE CONTROL SCHEDULERS  |
|        | FDO       | FIRE DESK OPERATOR        |
|        | RC-SFTY   | RANGE CONTROL SAFETY      |
|        | RC-LOG    | RANGE CONTROL LOGISTICS   |
|        | RC-ENV    | RANGE CONTROL ENVIRONMENT |
|        | FA        | FUNCTIONAL ADMINISTRATOR  |
|        | READ-ONLY | READ ONLY                 |

Continue

ressed: YES

| RFMSS Account Management                                                                  | FOR OFFICIAL USE ONLY - PRIV                                           | ACY SENSITIVE Accessibility/Section 508                                                                                           |
|-------------------------------------------------------------------------------------------|------------------------------------------------------------------------|----------------------------------------------------------------------------------------------------|
| Role                                                                                      | Name                                                                   |                                                                                                    |
| UNIT                                                                                      | UNIT SCHEDULER                                                         |                                                                                                    |
| Edit Roles         Unit*         Last Name*         Official Email*         Phone Number* | First Name*         2.           Middle Name         3.           Rank | Hit the magnify glass to search for<br>Unit.<br>Fill out all appropriate fields.<br>Username should be Last name, 1<br>initial.   |
| Purpose for Account*  Enable My CAC Username*                                             | 4.                                                                     | Password must be 16 characters<br>long and include two lower case,<br>two upper case, two special<br>characters, and two numbers. |
| Answer*                                                                                   | Confirm Answer*                                                        | Hit save. Your account could take<br>up to 24 hours to be approved.                                                               |

### Email Notification Type Selection

### show selected only

| To select multiple, | hold down | CTRL or | SHIFT key | y, but NOT both. |
|---------------------|-----------|---------|-----------|------------------|

| Select              | Recipient 📃                             | Email Notification Type                                                                                                    | Enabled for these Installations |
|---------------------|-----------------------------------------|----------------------------------------------------------------------------------------------------|---------------------------------|
|                     | 9                                       |                                                                                                    | 8                               |
|                     | USER ASSOCIATED WITH<br>ACCOUNT         | NOTIFICATIONS SENT TO THE USER REGARDING ACCOUNT<br>CHANGES TO INCLUDE INITIAL REQUESTS, APPROVALS,<br>DISAPPROVALS AND LOCKED OR UNLOCKED ACCOUNTS.                                      | ALL                             |
|                     | UNIT ON REQUEST                         | NOTIFICATIONS FOR WHEN AN ACTIVITY IS SUBMITTED<br>(AS HOLD OR NOT), CANCELED, DISAPPROVED, DELETED,<br>MODIFIED (INCLUDING COMMUNICATION), PROMOTED TO<br>NEXT LEVEL OR HOLD TO REQUEST. | NONE                            |
|                     | CHAIN OF COMMAND FOR<br>UNIT ON REQUEST | NOTIFICATIONS FOR WHEN AN ACTIVITY IS SUBMITTED<br>(AS HOLD OR NOT), CANCELED, DISAPPROVED, DELETED,<br>MODIFIED (INCLUDING COMMUNICATION), PROMOTED TO<br>NEXT LEVEL OR HOLD TO REQUEST. | NONE                            |
|                     | CHAIN OF COMMAND FOR<br>UNIT ON REQUEST | NOTIFICATIONS FOR WHEN AN ACTIVITY REACHES A<br>USERS QUEUE FOR APPROVAL (VIA SUBMIT, MODIFY<br>REINITIATE OR APPROVE).                                                                   | NONE                            |
| <ul><li>✓</li></ul> | UNIT ON CO-USE REQUEST                  | NOTIFICATIONS FOR CO-USE REQUEST SUBMISSIONS,<br>MODIFICATIONS, DELETIONS AND COMMENTS.                                                                                                   | NONE                            |
| <ul><li>✓</li></ul> | CHAIN OF COMMAND FOR CO-<br>USE UNITS   | NOTIFICATIONS FOR CO-USE REQUEST SUBMISSIONS,<br>MODIFICATIONS, DELETIONS AND COMMENTS.                                                                                                   | NONE                            |
|                     |                                         |                                                                                                    |                                 |
|                     |                                         |                                                                                                    | ~                               |

- name, 1<sup>st</sup>
- aracters er case, ial pers.
- uld take oved.

# Questions

• Please contact the Fort Devens RFMSS Functional administrator for any questions.

> RFMSS FA Daniel Sanchez (978) 796-2155 Daniel.j.sanchez76.ctr@mail.mil